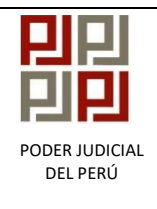

## INSTRUCTIVO

## IDENTIFICACIÓN DE INCONSISTENCIAS EN EL PROCESO DE INVENTARIO

|                                                                                                    | POD                                                                                                    | ER JUD<br>República                                       | iCIAL<br>del Perú          | 5.0.0.                                                            | 6.2                                                                                                    | CI                                                                                    | <ol> <li>Ingrave; lueg</li> </ol>                                | resar con s<br>o, presion<br><enter></enter>                                       | su Usuari<br>1ar la tecl                                                                                |
|----------------------------------------------------------------------------------------------------|----------------------------------------------------------------------------------------------------|-----------------------------------------------------------|----------------------------|-------------------------------------------------------------------|----------------------------------------------------------------------------------------------------|---------------------------------------------------------------------------------------|------------------------------------------------------------------|------------------------------------------------------------------------------------|----------------------------------------------------------------------------------------------------|
|                                                                                                    |                                                                                                    | Usuario :<br>Clave :                                      | AC                         | MIN33                                                             |                                                                                                    |                                                                                       |                                                                  |                                                                                    |                                                                                                    |
| autoriza el u<br>inte Superior<br>der Judicial<br>ib Gerencia                                                                     | uso de este pi<br>de Lima8<br><u>de Desarrollo</u>                                                                                          | roducto a:<br>de Sistemas                                 | Informaticos               |                                                                   |                                                                                                    |                                                                                       |                                                                  |                                                                                    |                                                                                                    |
|                                                                                                    |                                                                                                    |                                                           |                            | [                                                                 | :                                                                                                    | <ol> <li>Hacer doble clic en la opción</li> <li><inventario></inventario></li> </ol>  |                                                                  |                                                                                    |                                                                                                    |
|                                                                                                    |                                                                                                    |                                                           |                            |                                                                   |                                                                                                    | _                                                                                     |                                                                  |                                                                                    |                                                                                                    |
| 🗐 SIJ - Sistema<br>Módulo Ver                                                                                                    | a de Expedientes -                                                                                                    | 5.0.3.0                                                   |                            | <b>N</b> +                                                        | Ζ,                                                                                                    |                                                                                       |                                                                  | -                                                                                  | D X                                                                                                    |
| SJ - Sistema<br>Módulo Ver<br>Abrir Reconect<br>Operacion con<br>Expedientes                                                      | a de Expedientes -<br>etrasc deve Certifi<br>Ingresos                                                                                       | 5.0.3.0<br>Reasignacion                                   | Vers. Alertas              | Q+<br>Salir                                                       | Publicacion de<br>Jurisprudencia                                                                                                | Solicitud / Envio /<br>Recepcion de E                                                 | Administrador de<br>Distribucion                                 | Notificacion<br>Electronica                                                        | Digitalización de<br>Anexos                                                                             |
| SJJ - Sistema<br>Módulo Ver<br>Abrir Reconce<br>Operacion con<br>Expedientes<br>Solicitados                                       | a de Expedientes -<br>tarse deve Cartin<br>Ingresos<br>RENAVIM                                                                              | 5.0.3.0<br>Reasignacion<br>Agenda Judicial<br>Electronica | Vers. Alertas              | Salir<br>Salir<br>Realización de<br>Audiencia                     | Publicacion de<br>Jurisprudencia                                                                                                | Solicitud / Envio /<br>Recepcion de E<br>Elevación de<br>Expediente                   | Administrador de<br>Distribucion                                 | Notificacion<br>Electronica<br>Resol. para Firma                                   | X                                                                                                    |
| SJ - Sistema<br>Módulo Ver<br>Abrir Reconce<br>Operacion con<br>Expedientes<br>Solicitados<br>Consultas RENIEC                    | a de Expedientes -<br>tarse deve Cartin<br>Ingresos<br>RENAVIM<br>C Consulta General<br>de Expedientes                                      | 5.0.3.0<br>Reasignacion<br>Agenda Judicial<br>Electronica | Vere. Alertas<br>Corte CDG | Realización de<br>Audiencia<br>Depositos<br>Judiciales BN         | Publicacion de<br>Jurisprudencia<br>Expedientes<br>Elevados<br>Consulta<br>Expediente Virtual                                   | Solicitud / Envio /<br>Recepcion de E<br>Elevación de<br>Expediente                   | Administrador de<br>Distribucion<br>AGENDA<br>AGENDA             | Notificacion<br>Electronica<br>Resol. para Firma                                   | X                                                                                                    |
| SJ - Sistema<br>Módulo Ver<br>Abrir Record<br>Operacion con<br>Expedientes<br>Solicitados<br>Consultas RENIEC<br>Consultas RENIEC | a de Expedientes -<br>tarse deve Certifi<br>lingresos<br>RENAVIM<br>C Consulta General<br>de Expedientes<br>P Resoluciones<br>Múltiples MCL | 5.0.3.0                                                   | Verz. Alertas              | Sair<br>Realización de<br>Audiencia<br>Depositos<br>Judiciales BN | Publicacion de<br>Jurisprudencia<br>Expedientes<br>Elevados<br>Consulta<br>Expediente Virtual<br>Consulta<br>Expediente Virtual | Solicitud / Envio /<br>Recepcion de E<br>Elevación de<br>Expediente<br>Consulta Sinoe | Administrador de<br>Distribucion<br>AGENDA<br>RENAJU<br>Escritos | Notificacion<br>Electronica<br>Resol. para Firma<br>Edicto Judicial<br>Electrónico | Digitalización de<br>Anexos<br>Escritos Pediente<br>Notificaciones<br>Asignadas MCL<br>Pre Calificacion |

INSTRUCTIVO: Identificación de Inconsistencias en el Proceso de Inventario

Versión: 1.0

INSTRUCTIVO Identificación de Inconsistencias en el Proceso de Inventario Versión: 1.0 3. Clic en el periodo 4. Seccionar la <dependencia> <2022-01> de su juzgado. 4 Poder Judicial del Perú 17/01/2023 10:03:46 **INVENTARIO DE EXPEDIENTES 2022-01** 2021-01 2020-01 Corte Superior de Justicia Pag. 1 de 1 .: JUNIN :. PERIODO APERTURADO 2018-01 2017-01 2015-01 2014-01 2019-01 tura: 01/01/2023 00:00:05 Cierre: TECO VICES V LABORALES (JR. NEMESIO RAEZ JUNIN / HUANCAYO , 2016-01 SEDE JUZGA 2012-01 JUZG 2013-01 
 TOTAL
 X
 ERROR
 SJJ
 INV

 0
 67
 0
 159
 5165
 0
 ✓
 ✓
 ✓
 ✓

 V
 PRINCIPALES
 SECUNDARIOS

 CAL
 TRA
 RSV
 IMP
 EJE
 TOTAL
 INC
 EXH
 TRS
 ARC
 TOTAL

 110
 367
 0
 231
 4298
 5006
 92
 0
 67
 0
 159
 Depend ia SIGA Cód De cia SL 5636 UBICACIÓN: DI JUNE T DJ JUNIN DI EL TAMBO EL TAMBO SEDE JUZGADOS CIVILES Y LA No Lostoph Lostoph Reports Niveles de Avance % : 0% 100% Resisters Salarcineador: 1 da 1 5. Doble clic en el ícono <Registrar> \* -00 2022-0 Poder Judicial del Perú 17/01/2023 10:10:37 **INVENTARIO DE EXPEDIENTES 2022-01** 2021-01 2020-01 Corte Superior de Justicia Pag. 1 de 1 3 .: JUNIN :. PERIODO APERTURADO 2019-01 2018-01 2017-01 Apertura: 01/01/2023 00:00:05 JUNIN / HUANCAYO / EL TAMBO Cierre: 2015-01 2014-01 2016-01 SEDE JUZGADOS CIVILES Y LABORALES (JR. NEMESIO RAEZ 2013-01 2012-01 2011-01 JUZGADO ESPECIALIZADO 
 PREINV
 PRINCIPALES
 SECUNDARIOS

 CAL
 TRA
 RSV
 MIP
 E.IE
 TOTAL
 INC
 EXM
 TRS
 ARC
 TOTAL

 5636
 110
 367
 0
 231
 4298
 5006
 92
 0
 67
 0
 159
 r N\* Cód Dependencia SIGA Dependencia SU Cód TOTAL X ERROR SLI INV Avance % Estado 0 5636 1 5165 0 1 1 1 1 1 6854 4ª Juzgado de Trat BICACIÓN: DI JUNE DJ JUNIN -EL TAMBO B-C SEDE JUZGADOS CIVILES Y LAI No Aperturado Reaperturado Cerrado Registros Seleccionados: 1 de 1 ies de Avance % : 0%

Corte Superior de Justicia de Junín - 2022

Página 3 de 5

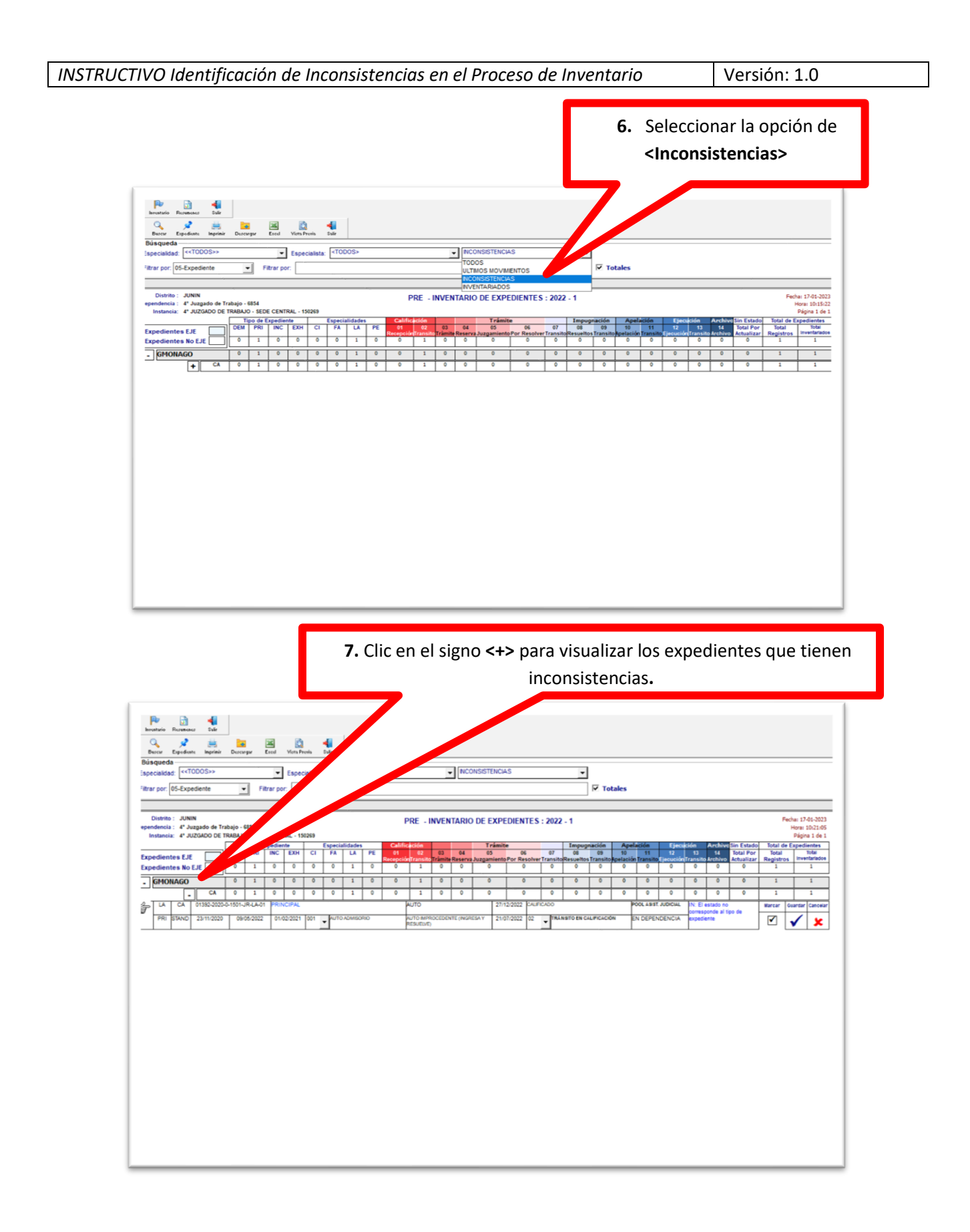

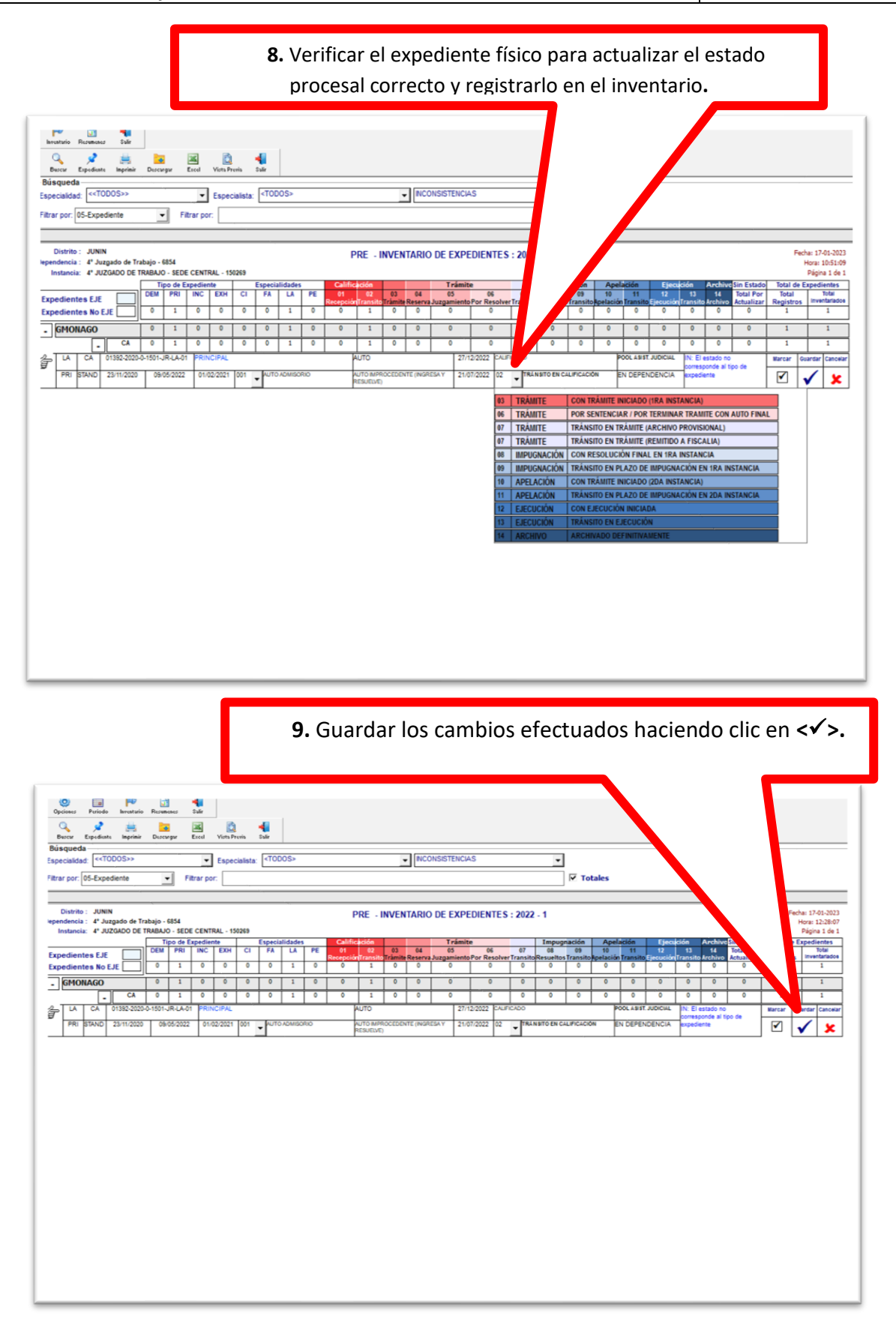

*Corte Superior de Justicia de Junín - 2022* 

Página 5 de 5